CONSEJERÍA PARA LA TRANSICIÓN ECOLÓGICA Y SOSTENIBILIDAD Dirección General de Industria, Energía y Minas

REALIZACIÓN DE TRANSACCIONES ELECTRÓNICAS EN NOMBRE DE TERCEROS PARA LA TRAMITACIÓN DEL PROCEDIMIENTO DE PUESTA EN FUNCIONAMIENTO DE ESTABLECIMIENTOS, INSTALACIONES Y PRODUCTOS SOMETIDOS A NORMAS DE SEGURIDAD INDUSTRIAL NO SUJETOS A AUTORIZACIÓN ADMINISTRATIVA.

#### **PROCEDIMIENTO 5625**

Régimen de representación habilitada ante la Administración Artículos 88 y 89 del Decreto 225/2014, de 14 de octubre. (Representaciones ejercidas mediante la habilitación a través de convenios formalizados según lo dispuesto en la Orden de 17 de octubre de 2018)

# TRAMITACIÓN CON EXISTENCIA DE FALTAS EN LA COMUNICACIÓN Y/O EN LA DOCUMENTACIÓN TÉCNICA

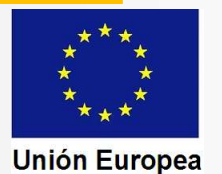

CONSEJERÍA PARA LA TRANSICIÓN ECOLÓGICA Y SOSTENIBILIDAD Dirección General de Industria, Energía y Minas

Trámites del procedimiento cuando el resultado en las comprobaciones por parte del órgano competente en materia de industria no es favorable

| Trámites<br>realizados por<br>Industria | <ol> <li>Comprobación de la documentación por la unidad gestora.</li> <li>Anotación en el expediente de las faltas observadas.</li> <li>Emisión de la notificación de subsanación. Subida a la SEDE.</li> <li>Envío de correo electrónico de aviso de la notificación.</li> </ol>                                                                                                    |
|-----------------------------------------|----------------------------------------------------------------------------------------------------|
| Actos del representante                 | <ul> <li>5. El representante accede a SEDE para recibir la notificación.</li> <li>6. Traslado al Instalador o al Técnico de faltas en la o las FTDs.</li> </ul>                                                                                                    |
| Actos del TTC o del<br>Instalador       | 7. Subsanación de las faltas en la o las FTDs (cuando proceda).<br>8. Traslado al titular o al representante de los códigos de referencia.                                                                                                    |
| Actos del representante                 | 9. Recopilación de documentos de subsanación de la comunicación.<br>10. Acceso a SEDE para presentar la subsanación.                                                                                                    |
| Trámites<br>realizados por<br>Industria | <ol> <li>11. Comprobación de la subsanación por la unidad gestora.</li> <li>12. Anotación en el expediente de que se han corregido las faltas.</li> <li>13. Generación de justificantes y diligenciado de certificados (cuando proceda).</li> <li>14. Emisión de la notificación de registro. Subida a la SEDE.</li> <li>15. Envío de correo electrónico de aviso de la notificación.</li> </ol> |
| Actos del representante                 | 16. Acceso a SEDE para recibir la notificación y para descargar copia de los justificantes y de los certificados diligenciados.                                                                                                    |

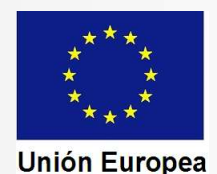

CONSEJERÍA PARA LA TRANSICIÓN ECOLÓGICA Y SOSTENIBILIDAD Dirección General de Industria, Energía y Minas

| Entramos en SEDE a         | JUNTA DE EXTREM                                                                           | 1ADURA                                                                              |                                                                                  | ÓNICA                                                                                   |                            | C FECHA           | Y HORA OFICIAL                       | L: Viemes 26/07/2019 8:27:09 |
|----------------------------|-------------------------------------------------------------------------------------------|-------------------------------------------------------------------------------------|----------------------------------------------------------------------------------|-----------------------------------------------------------------------------------------|----------------------------|-------------------|--------------------------------------|------------------------------|
| través del enlace          |                                                                                           | Inicio Ayuda                                                                        | soporte 7                                                                        | lécnico Mapa Web                                                                        |                            | alendario Di      | as Inhábiles                         | ③ Salir                      |
| Representantes". En el     | Trámites y<br>Servicios                                                                   | Inicio / Mis Expedientes                                                            |                                                                                  |                                                                                         |                            | SELECC            | IONAR REPR                           | RESENTACIÓN 🕣                |
| buscador de<br>expedientes | <ul> <li>→ Trámites</li> <li>→ Carpeta Ciudadana</li> <li>→ Pagos por terceros</li> </ul> | TIPO REPRESENTAC<br>ENTIDAD 06989013A -<br>PROCEDIMIENTO 56<br>SEGURIDAD INDUSTRIAI | DIÓN REPRESENTAC<br>DOLORES BARRENA<br>25 - PUESTA EN FUNC<br>L NO SOMETIDOS A A | CÓN COMO PARTICIPANTE R<br>BARRERO<br>CONAMIENTO DE ESTABLEC<br>UTORIZACIÓN ADMINISTRAT | ESPONSABLE<br>MIENTOS, INS | E EN ENTIDA       | D HABILITAD                          | A<br>TOS SUJETOS A           |
| insertamos el número       | → Colaboradores / Renresentantes                                                          | Expedient                                                                           | es                                                                               | Borradores                                                                              |                            |                   | Salas de                             | Firma                        |
| RUE (1) y el NIF del       | → Entidades locales /                                                                     |                                                                                     |                                                                                  | Listado de exped                                                                        | entes                      | _                 |                                      |                              |
| interesado (2), y          | Organismos públicos                                                                       | N° expediente                                                                       | Interesado                                                                       | Trâmite                                                                                 | Fecha inicio               | Fase              | Estado                               | Acciones                     |
| pulsamos "Buscar" (3).     | <ul> <li>→ Código seguro de verificación (CSV)</li> </ul>                                 | 5625110060220190009610                                                              | 06969013A- DOLORES<br>BARRENA BARRERO                                            | Comunicación establecimientos,<br>instalaciones y productos del                         | 26/07/2019                 | En<br>tramitacion | Notificar<br>subsanacion<br>registro | 4                            |
| En el listado de           | <ul> <li>→ Venincación Sede</li> <li>→ Quejas y sugerencias</li> </ul>                    | C                                                                                   |                                                                                  | grupo il                                                                                |                            |                   | instalaciones                        |                              |
| aue queremes tramiter      | Enlace de Interés                                                                         | Buscar expedientes                                                                  |                                                                                  |                                                                                         |                            |                   |                                      |                              |
| que queremos tramitar.     | → Portal Ciudadano → Portal Transparencia                                                 | N° expediente: 56<br>Nif interesado 00                                              | 525110060220190009<br>5999765Z                                                   | 9610 <mark>1</mark>                                                                     |                            |                   |                                      |                              |
| Pulsamos en "Ver" (4)      | <ul> <li>→ Portal Institucional</li> <li>→ Perfil del contratante</li> </ul>              | Fecha inicio: Fase.                                                                 | Desde: Cerrado                                                                   | Hasta: Hasta:                                                                           |                            |                   |                                      |                              |
| expediente electrónico.    | → Directorio                                                                              |                                                                                     |                                                                                  | Buscar Nuevo                                                                            |                            |                   |                                      |                              |

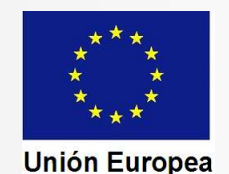

CONSEJERÍA PARA LA TRANSICIÓN ECOLÓGICA Y SOSTENIBILIDAD Dirección General de Industria, Energía y Minas

Aparecen en pantalla los detalles del expediente y observamos que en el "Estado" se indica en la tercera línea que se encuentra en el de notificación de un requerimiento de subsanación. Para acceder a la notificación pulsamos

en el botón "Notificaciones".

| JUNTA DE EXTREM                            | ADURA                         | S SEDE<br>ELECTRO                                       | NICA                                                        | 2000                                                                                 |
|--------------------------------------------|-------------------------------|---------------------------------------------------------|-------------------------------------------------------------|--------------------------------------------------------------------------------------|
| · .                                        | Inicio                        | Avuda Soporte Téci                                      | nico Mapa Web                                               | FECHA V HORA OFICIAL: Vienes 2607/2019 8:27:44<br>Salir<br>Calendario Días inhábiles |
| Frámites y<br>Servicios                    | Inicio / Mis Expedien         | NTACIÓN REDRESENTACIÓ                                   | N COMO PARTICIDANTE RESPONSAB                               | I E EN ENTIDAD HABILITADA                                                            |
| <ul> <li>Trámites</li> </ul>               | ENTIDAD 06989                 | 013A - DOLORES BARRENA BA                               | ARRERO                                                      |                                                                                      |
| Carpeta Ciudadana                          | PROCEDIMIEN<br>SEGURIDAD INDU | TO 5625 - PUESTA EN FUNCIO<br>STRIAL NO SOMETIDOS A AUT | NAMIENTO DE ESTABLECIMIENTOS, I<br>ORIZACIÓN ADMINISTRATIVA | NSTALACIONES Y PRODUCTOS SUJETOS A                                                   |
| Pagos por terceros                         |                               |                                                         | Dotallo del evendionte                                      |                                                                                      |
| Colaboradores /<br>Representantes          | Información genera            |                                                         | Detaile del expediente                                      |                                                                                      |
| Entidades locales /<br>Organismos públicos | RUE/N<br>56251100             | Expediente:<br>0220190009610                            | Ejercicio:<br>2019                                          | Fecha presentación/inicio:<br>26/07/2019                                             |
| Sala de firma                              |                               | Comunicación i                                          | Procedimiento:<br>establecimientos, instalaciones y produc  | tos del grupo II                                                                     |
| Código seguro de<br>verificación (CSV)     | -                             | Fase:<br>1 - En tramitación                             | Noti                                                        | Estado:<br>ficar subsanacion registro instalaciones                                  |
| • Verificación Sede                        | E                             | stados                                                  | Documentos                                                  | Notificaciones                                                                       |
| Quejas y sugerencias                       | Orden                         |                                                         | Estado                                                      | Fecha inicio                                                                         |
| inlace de Interés                          | 1                             | Borrador Sol. Reg. Instalacione                         | 15                                                          | 26/07/2019                                                                           |
| Portal Ciudadano                           | 2                             | Comprober Sol. Registro Instal                          | laciones                                                    | 26/07/2019                                                                           |
| Portal Transparencia                       | 3                             | Notificar subsanacion registro i                        | instalaciones                                               | 26/07/2019                                                                           |
| Portal Institucional                       |                               |                                                         |                                                             |                                                                                      |
| Perfil del contratante                     |                               |                                                         |                                                             |                                                                                      |
| > Directorio                               |                               |                                                         | Atrás                                                       |                                                                                      |

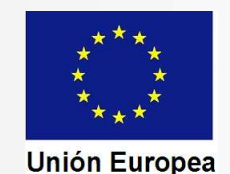

CONSEJERÍA PARA LA TRANSICIÓN ECOLÓGICA Y SOSTENIBILIDAD Dirección General de Industria, Energía y Minas

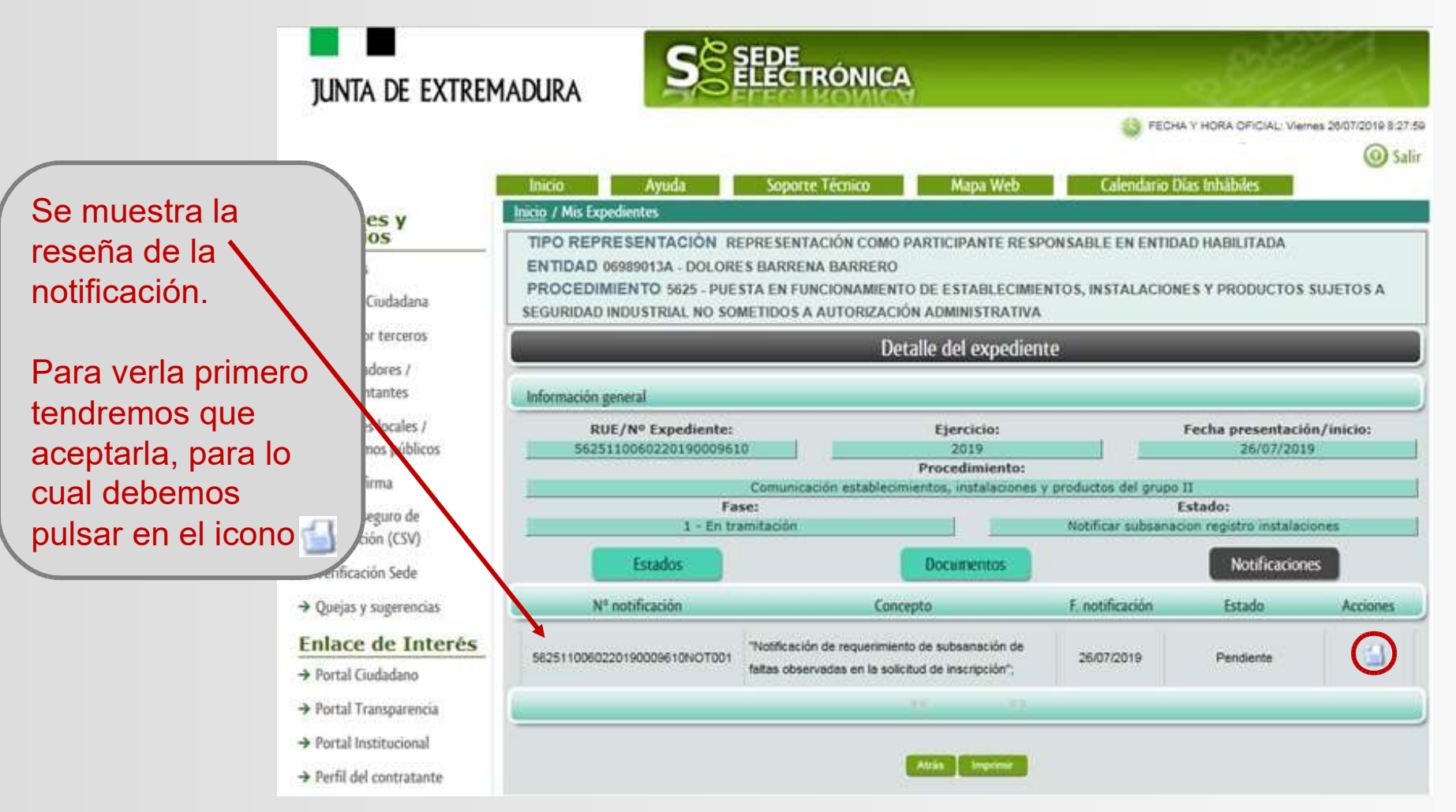

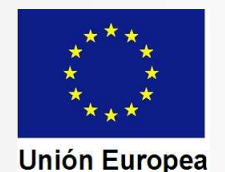

CONSEJERÍA PARA LA TRANSICIÓN ECOLÓGICA Y SOSTENIBILIDAD Dirección General de Industria, Energía y Minas

Aparece en pantalla el acuse de recibo de la notificación. Para acceder a la misma debemos pulsar en "Aceptar". Se muestra el siguiente mensaje:

Mensaje de información

Va a proceder a aceptar la

| notific   | ación.               |
|-----------|----------------------|
| Aceptar   | Cancelar             |
|           |                      |
|           |                      |
| Aparece u | n <mark>nuevo</mark> |
| mensaje c | on el                |

siguiente texto:

#### 🕜 Mensaje de información

El documento se ha firmado correctamente. Nº expediente: 5625110060220190009610 Para descargar la notificación pulse 'Imprimir'

| IUNTA DE EXTREMA                                            |                                | NICA                                                                                                    |                          | all the                            |
|-------------------------------------------------------------|--------------------------------|----------------------------------------------------------------------------------------------------|--------------------------|------------------------------------|
|                                                             |                                |                                                                                                    | S FECHA Y HOP            | RA OFICIAL: Vienes 26/07/2019 8:29 |
|                                                             | Inicio Ayuda Soporte Técr      | nico Mapa Web                                                                                                    | Calendario Dias Inh      | abiles Sa                          |
| Trámites y<br>Servicios                                     | Inicio / Mis Notificaciones    |                                                                                                    | 2                        |                                    |
| → Trámites                                                  | Información de la notificación | Descendantes                                                                                                    |                          | factor constitut                   |
| Carpeta Ciudadana                                           | 5625110060220190009610         | 5625                                                                                                    |                          | 26/07/2019                         |
| Pagos por terceros                                          | Estado:<br>Pendiente           | 1                                                                                                    | Tipo:<br>Notificación co | on acuse                           |
| Colaboradores /<br>Representantes                           |                                |                                                                                                    | JUNTA DE                 | -                                  |
| Entidades locales /<br>Organismos públicos                  | ACU                            | SE DE RECIBO DE NOTIFICACIÓN                                                                                                    | EXTREMADURA              |                                    |
| Sala de firma                                               |                                | COMPARECE                                                                                                    |                          | -                                  |
| <ul> <li>Código seguro de<br/>verificación (CSV)</li> </ul> | WFANE:                         | 08764358K                                                                                                    |                          |                                    |
| Verificación Sede                                           | Nombre y apellidos/Razón       | JESUS MESA REDONDO                                                                                                    |                          |                                    |
| Quejas y sugerencias                                        | para certificar en calio       | dad de representante a fecha                                                                                                    | 26/07/2019 08:28:53 la   |                                    |
| Enlace de Interés                                           | (recepción/rechazo) de la      | notificación Nº 5625110060220190                                                                                                    | 009610NOT001 asociada a: |                                    |
| Portal Ciudadano                                            | 60 Min 60                      |                                                                                                    |                          |                                    |
| Portal Transparencia                                        | Destinatario:                  | 06999765ZI- DOLORES BA                                                                                                    | RRENA BARRERO            |                                    |
| Portal Institucional                                        | Expediente                     | And in case of the local division of the local division of the loc | and the local days       |                                    |
| Perfil del contratante                                      | Asunto:                        | Wotnoosition de regulerien                                                                                                    |                          |                                    |
| Directorio                                                  |                                |                                                                                                    |                          | -                                  |
| > D.O.E                                                     |                                | Aceptar Rechazar Atria                                                                                                    |                          |                                    |
| ➔ Calendario días inhábiles                                 |                                |                                                                                                    |                          |                                    |

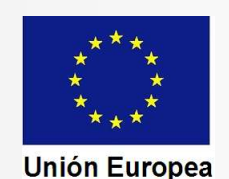

CONSEJERÍA PARA LA TRANSICIÓN ECOLÓGICA Y SOSTENIBILIDAD Dirección General de Industria, Energía y Minas

**JUNTA DE** 

EXTREMADURA

Consejería de En pantalla se nos muestra el PDF de la

notificación. Podremos imprimirlo o guardarlo en nuestro ordenador.

NOTIFICACIÓN DE REQUERIMIENTO DE SUBSANACIÓN DE FALTAS OBSERVADAS EN LA N0013

CÓDIGO CIP

Economía e Infraestructuras

Dirección General de Industria, Energía y Minas

Paseo de Roma, S/N (Módulo D, 1º planta) 06800 - Merida Teléfono: 924 00 56 15 Fax: 924005601 http://www.juntaex.es

BARRENA BARRERO, DOLORES CALLE A Num 1 10004 - CACERES

|              | EXPEDIENTE                                    |                                      |
|--------------|-----------------------------------------------|--------------------------------------|
| RUE:         | 5625110060220190009610                        | Procedimiento: 5625                  |
| Asunto:      | Notificación de requerimiento de subsanación  | Interesado: BARRENA BARRERO, DOLORES |
| Ubicación de | el inmueble, establecimiento o emplazamiento: | CALLE A, S/N                         |
| Municipio de | l inmueble, establecimiento o emplazamiento:  | AHIGAL                               |

COMUNICACIÓN DE INSCRIPCIÓN

Realizada la comprobación de la Comunicación de inscripción y de la documentación presentada para la acreditación del cumplimiento de requisitos en materia de seguridad industrial de instalaciones y productos del Grupo II correspondientes al inmueble, establecimiento o emplazamiento anteriormente identificado, se ha comprobado la existencia de las siguientes faitas

Faltas relativas a datos de la Comunicación y/o documentos que acompañan a la misma:

Debe aclarar el dato 1 de la comunicación.

Faltas relativas a datos de las Fichas Técnicas Descriptivas y/o documentos adjuntos a las mismas: Estas faltas deben ser subsanadas por el Técnico/Instalador y proporcionarle este las fichas subsanadas, debiendo usted indicar el código de referencia que figura en ellas en su respuesta a este requerimiento

En un plazo no superior a diez días, a contar desde el siguiente al de recepción de la presente comunicación, deberá proceder a la subsanación de los defectos indicados, presentando ante este Servicio la información y documentación necesarias para ello. Dentro del plazo citado podrá presentar cuantas alegaciones estime pertinentes en defensa de sus intereses.

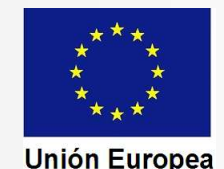

CONSEJERÍA PARA LA TRANSICIÓN ECOLÓGICA Y SOSTENIBILIDAD Dirección General de Industria, Energía y Minas

Antes de proceder a subsanar las faltas que han sido notificadas, debemos leer con detalle la notificación y, cuando sea necesario, tener recopilados los archivos correspondientes a los documentos que se vayan a adjuntar a la comunicación de subsanación.

Debe tenerse en cuenta que pueden existir dos tipos de faltas, las referidas a la comunicación y su documentación adjunta, y la referida a las fichas técnicas descriptivas

(FTD). Ejemplo:

Faltas relativas a datos de la Solicitud y/o documentos que acompañan a la misma:

En su comunicación no figuran los datos correspondientes al pago de tasas, se deberán comunicar dichos datos o en su caso justificar estar exento del pago de estas.

Faltas relativas a datos de las Fichas Técnicas Descriptivas y/o documentos adjuntos a las mismas:

BW3IF1100. SUBSANACION ACLARACION FTD: El certificado de la instalación térmica no está firmado por el instalador y carece del sello de la empresa instaladora. Se deberá presentar nuevo certificado TWXTF0200. SUBSANACION NUEVA FTD: Los datos del titular y la ubicación de la instalación no coinciden con los datos indicados en la comunicación, por lo que deberá presentar nueva ficha técnica descriptiva subsanado dichos defectos

Los defectos apreciados en las FTD deben ser corregidos a través del Asistente para la Confección de Documentación Técnica, ya que este habrá habilitado al Instalador o al Técnico Titulado el formulario correspondiente para dicha subsanación, o cuando la subsanación sea presentar una FTD totalmente nueva, confeccionarla al completo. **Una vez corregidos los defectos deben facilitarse los códigos de referencia de las subsanaciones o de las nuevas FTD al titular o al representante, para que los indique en la comunicación de subsanación.** 

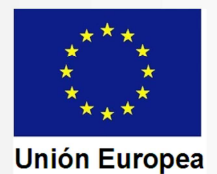

CONSEJERÍA PARA LA TRANSICIÓN ECOLÓGICA Y SOSTENIBILIDAD Dirección General de Industria, Energía y Minas

Una vez que estemos en disposición de presentar la respuesta de subsanación, volvemos a entrar en SEDE, igual que lo hemos hecho anteriormente.

Veremos que tras localizar el expediente con el buscador, en la línea de identificación del mismo se ha activado un nuevo botón: "Editar".

Pulsamos sobre el mismo para acceder al formulario de comunicación de la subsanación.

| Expedient       | es                                    | Borradores                                                                  |              |                   | Salas de F                                 | irma     |
|-----------------|---------------------------------------|-----------------------------------------------------------------------------|--------------|-------------------|--------------------------------------------|----------|
| _               | _                                     | Listado de expedi                                                           | entes        | _                 |                                            |          |
| expediente      | Interesado                            | Trámite                                                                     | Fecha inicio | Fase              | Estado                                     | Acciones |
| 060220190009610 | 06969013A- DOLORES<br>BARRENA BARRERO | Comunicación establecimientos,<br>instalaciones y productos del<br>grupo II | 26/07/2019   | En<br>tramitacion | Subsanar<br>registro<br>instalacio<br>Edit | edux Ver |
|                 |                                       |                                                                             |              |                   |                                            |          |
| ientes<br>5     | 625110060220190009                    | 61(                                                                         |              |                   |                                            | 1        |
| 5               | 525110060220190009<br>5989013A        | 610                                                                         | -            |                   |                                            |          |
| -               | En trambación Carrado                 | Tortos                                                                      |              |                   |                                            |          |

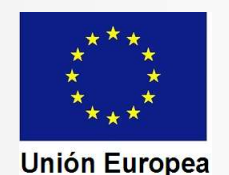

CONSEJERÍA PARA LA TRANSICIÓN ECOLÓGICA Y SOSTENIBILIDAD Dirección General de Industria, Energía y Minas Fondo Europeo de Desarrollo Regional Una manera de hacer Europa

| Encelon Concra de mausera, Encigia y minas                                                               | Inicio / Subsanación de documentación        |                                                                 |                                                                         |                                    |
|----------------------------------------------------------------------------------------------------|----------------------------------------------|-----------------------------------------------------------------|-------------------------------------------------------------------------|------------------------------------|
| Aparece en pantalla el formulario,                                                                       | Información general                          |                                                                 |                                                                         |                                    |
| que consta de tres partes:                                                                               | RUE/Nº Expediente:<br>5625110060220190009610 | Ejercicio:<br>2019                                              | Fecha                                                                   | presentación/inicio:<br>26/07/2019 |
| EXPONE: Para indicar de forma<br>sencilla el motivo de la<br>comunicación, indicando los                 | Comunici<br>Estado:<br>1 - En tramitación    | ación establecimientos, instalacion<br>n<br>Subsanación de Docu | nes y productos del grupo II<br>Fase:<br>Subsanar registro<br>mentación | instalaciones                      |
| códigos de referencia de subsanación cuando corresponda.                                                 |                                              | EXPONE:                                                         |                                                                         |                                    |
| SOLICITA: Par indicar que se<br>enga por subsanadas las faltas y<br>se finalice la tramitación.          |                                              | SOLICITA:                                                       |                                                                         |                                    |
| CARGA DE DOCUMENTOS:<br>Para adjuntar documentación                                                      | Nombre documento                             | Тіро                                                            | Aportar documento                                                       | Estado Acciones                    |
| necesaria para la subsanacion<br>(no se adjuntan las FTD<br>corregidas, ya que están en el<br>Asistente) |                                              | Voluntario                                                      |                                                                         | No<br>aportado                     |

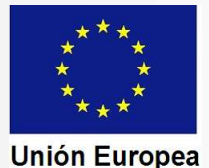

CONSEJERÍA PARA LA TRANSICIÓN ECOLÓGICA Y SOSTENIBILIDAD Dirección General de Industria, Energía y Minas Fondo Europeo de Desarrollo Regional Una manera de hacer Europa

Ejemplo de texto en el bloque "Expone":

EXPONE:

- En relación con las deficiencias en la comunicación les informo que se adjunta copia del modelo 50 del pago de las tasas. - Les informo que los códigos de referencias de las fichas técnicas descriptivas subsanadas son: FG0TF02S1 y NJBVF11S1.

Ejemplo de texto en el bloque "Solicita":

SOLICITA:

Que se tenga por efectuada la subsanación y que sea finalizada la tramitación del procedimiento.

La carga de documentos que acompañarán a la comunicación se realizará de forma similar a como se explicó en la confección de la comunicación de inicio del expediente

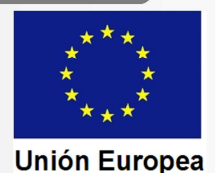

CONSEJERÍA PARA LA TRANSICIÓN ECOLÓGICA Y SOSTENIBILIDAD Dirección General de Industria, Energía y Minas Fondo Europeo de Desarrollo Regional Una manera de hacer Europa

Al pulsar en "Continuar" la pantalla nos muestra el documento confeccionado con la información y la documentación que hayamos insertado.

| a terminar        | CÓDIGO C<br>C0002    | 2 PRESENTACIÓN<br>DE          | DE SUBSANACIÓN O APORTI<br>DOCUMENTACIÓN | junta de<br>Extremadura                       |         |
|-------------------|----------------------|-------------------------------|------------------------------------------|-----------------------------------------------|---------|
|                   | RUE (REGISTRO Ú      | NICO DE EXPEDIENTES) (A relle | nar por la Administración) SELLO D       | EREGISTRO (Sellar en el interior del recuadro | )       |
| amos en           | 56251100602201900096 | 10                            |                                          | JUNTA DE EXTREMADURA<br>REGISTRO UNICO        |         |
| nar y<br>istrar". |                      | 5625110060220190009610        |                                          |                                               |         |
|                   | 1. DATOS DEL EX      | PEDIENTE                      |                                          |                                               |         |
|                   | RUE: 5625110060      | 220190009610                  |                                          |                                               |         |
|                   | 2. DATOS DEL AL      | MINISTRADO/A                  |                                          |                                               |         |
|                   | NIF/NIE              | Primer apellido               | Segundo apellido                         | Nombre                                        |         |
|                   | 06993623J            | MESA                          | REDONDO                                  | JESÚS                                         |         |
|                   | 3 DATOS DE NO        | TIFICACIÓN 💾 🖶                | ↑ ♥ 1 /2   - •                           | E Sede Electrónica Corporation                | va. (En |

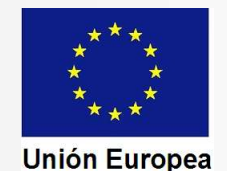

CONSEJERÍA PARA LA TRANSICIÓN ECOLÓGICA Y SOSTENIBILIDAD Dirección General de Industria, Energía y Minas

## En pantalla se nos muestra el siguiente mensaje.

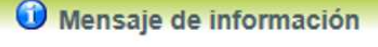

El documento se ha firmado correctamente, pulse Aceptar para continuar con el proceso

Al pulsar en "Aceptar" SEDE nos informa del registro de la comunicación.

🛈 Mensaje de información

Su petición ha sido registrada con nº 201900000002354 y fecha 26/07/2019 Nombre Trámite: Comunicación establecimientos, instalaciones y productos del grupo II. Nº expediente: 5625110060220190009610 Aceptar Imprimir Si pulsamos "Imprimir" se nos mostrará la comunicación firmada, para que la guardemos o la imprimamos en papel. Si pulsamos "Aceptar" SEDE nos devuelve al listado de expedientes, donde podemos ver que el estado ha pasado al de comprobación de la subsanación.

|                        | _                                     | Listado de exped                                                            | ientes       |                   | _                                                       |          |
|------------------------|---------------------------------------|-----------------------------------------------------------------------------|--------------|-------------------|---------------------------------------------------------|----------|
| N° expediente          | Interesado                            | Trámite                                                                     | Fecha inicio | Fase              | Estado                                                  | Acciones |
| 5625110060220190009610 | 06989013A- DOLORES<br>BARRENA BARRERO | Comunicación establecimientos,<br>instalaciones y productos del<br>grupo II | 26/07/2019   | En<br>tramitacion | Comprobando<br>subsanacion<br>registro<br>instalaciones | Editar   |
|                        |                                       |                                                                             |              |                   |                                                         |          |

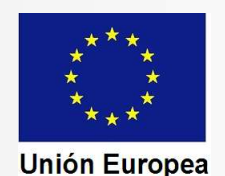

CONSEJERÍA PARA LA TRANSICIÓN ECOLÓGICA Y SOSTENIBILIDAD Dirección General de Industria, Energía y Minas

Si como resultado de la comprobación se concluye por el órgano gestor del procedimiento que las faltas han sido corregidas, el mismo procederá como se ha explicado en la presentación relativa a la tramitación cuando no existen faltas, realizando los siguientes actos:

- Generación de los justificantes y diligenciado de certificados (cuando proceda).
- Emisión de la notificación de registro. Subida a la SEDE.
- Envío de correo electrónico de aviso de la notificación.

Al recibir el aviso el representante entrará en la SEDE y accederá al expediente como ya hemos explicado anteriormente, para recibir la notificación de registro y disponer de los justificantes y de los certificados diligenciados.

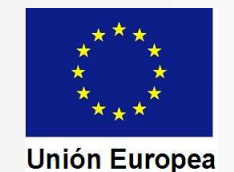

CONSEJERÍA PARA LA TRANSICIÓN ECOLÓGICA Y SOSTENIBILIDAD Dirección General de Industria, Energía y Minas

#### Fondo Europeo de Desarrollo Regional Una manera de hacer Europa

#### 1. Accedemos al expediente, que nos indica que su estado es de notificación de registro.

| EGURIDAD INDU          | STRIAL NO SOMETIDOS A AUT      | ORIZACIÓN ADMINISTRATIVA                |                                       |  |  |
|------------------------|--------------------------------|-----------------------------------------|---------------------------------------|--|--|
|                        | _                              | Detalle del expediente                  |                                       |  |  |
| nformación genera      | al                             |                                         |                                       |  |  |
| RUE/N                  | ° Expediente:                  | Ejercicio:                              | Fecha presentación/inicio:            |  |  |
| 5625110060220190009565 |                                | 2019                                    | 25/07/2019                            |  |  |
|                        | Comunicación                   | establecimientos, instalaciones y produ | tos del grupo II                      |  |  |
|                        | Fase:                          |                                         | Estado:                               |  |  |
| 1 - En tramitación     |                                | c                                       | Comprobar Sol. Registro Instalaciones |  |  |
| E                      | stados                         | Documentos                              | Notificaciones                        |  |  |
| Orden                  |                                | Estado                                  | Fecha inicio                          |  |  |
| 1                      | Borrador Sol. Reg. Instalacion | es                                      | 25/07/2019                            |  |  |
| 2                      | Comprobar Sol, Registro Insta  | laciones                                | 25/07/2019                            |  |  |
| 3                      | Notificar Registro Instalacion | nes                                     | 25/07/2019                            |  |  |
|                        |                                |                                         |                                       |  |  |

## 2. En "Notificaciones" accedemos al acuse de recibo.

#### TIPO REPRESENTACIÓN REPRESENTACIÓN COMO PARTICIPANTE RESPONSABLE EN ENTIDAD HABILITADA ENTIDAD 06989013A - DOLORES BARRENA BARRERO PROCEDIMIENTO 5625 - PUESTA EN FUNCIONAMIENTO DE ESTABLECIMIENTOS, INSTALACIONES Y PRODUCTOS SUJETOS A INDUSTRIAL NO SOMETIDOS A AUTORIZACIÓN ADMINISTRATIVA Detalle del expediente Información general **RUE/Nº Expediente:** Eiercicio: Fecha presentación/inicio: 5625110060220190009565 2019 25/07/2019 Procedimiento: Com Estado: Fase: 1 - En tramita Estados Documentos Notificaciones Nº notificaci Concepto F. notificación Estade Acciones Comunicación de entrada de 25/07/2019 Notificado 1 5625110060220190009565COM002 expediente en Sede Electrónica Comunicación de registro de 25/07/2019 Pendiente 5625110060220190009565NOT003 establecimientos, instalaciones o productos del grupo II Atrás Imprimir

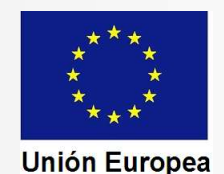

CONSEJERÍA PARA LA TRANSICIÓN ECOLÓGICA Y SOSTENIBILIDAD Dirección General de Industria, Energía y Minas

| ACUSE                                                     | DE RECIBO DE NOTIFICACIÓN                                          | JUNTA DE<br>EXTREMADURA               |
|-----------------------------------------------------------|--------------------------------------------------------------------|---------------------------------------|
|                                                           | COMPARECE                                                          |                                       |
| NIF / NIE:                                                | NNNNNNZ                                                            |                                       |
| Nombre y apellidos / Razó                                 | n NOMBRE APELLIDO1 APE                                             | ELLIDO2 (Representante)               |
| Para certificar en calidad d<br>notificación Nº 562511006 | le representante a fecha 24/07/201<br>0220190009565NOT003 asociada | 9 14:47:20 la recepción de l<br>a:    |
| Destinatario:                                             | NNNNNNNZ - NOMBRE                                                  | APELLIDO1 APELLIDO2                   |
| Expediente:                                               | 5625110060220190009565                                             | i                                     |
| Asunto:                                                   | "Notificación de registr<br>instalaciones y productos de           | ro de establecimiento:<br>I grupo II* |
| Remitida por:                                             |                                                                    |                                       |
| Órgano                                                    | Dirección General de Indus                                         | tria, Energía y Minas                 |

Fondo Europeo de Desarrollo Regional Una manera de hacer Europa

4. SEDE da acceso a la notificación, con lo que dispondremos de los CSV de los justificantes y certificados.

| Consejeria de Economia e Infraestructuras Economia e Infraestructuras Economia e Infra                  | Consense of the sense of the se                                       | N0014                                                                                                    | CIP<br>ESTABLECIMIENT<br>PRODUCTOS DEL C<br>JUSTIFICANTES Y<br>CERT                                                                                                    | I DE REGISTRO DE<br>TO, INSTALACIONES O<br>GRUPO II, Y EMISION DE<br>DE DILIGENCIADO DE<br>IFICADOS                                                                                                    | JUNTA DE<br>EXTREMADURA                                                                                                    |
|----------------------------------------------------------------------------------------------------|----------------------------------------------------------------------------------------------------|----------------------------------------------------------------------------------------------------|----------------------------------------------------------------------------------------------------|----------------------------------------------------------------------------------------------------|----------------------------------------------------------------------------------------------------|
| Exception General Section  Exception General Section  Exception General Section  Exception General Section  Exception General Section  Exception  Excepti                   | Excerning the intermediate and the intermediate and the intermediate ano                                       | Consejería de                                                                                                    | fragetourturae                                                                                                    |                                                                                                    |                                                                                                    |
| Industria, Incompany Minas<br>The Amount State Design of the State Design of the State D                | Industry, Expansion of the second second sec                                       | Dirección Genera                                                                                                    | il de                                                                                                    |                                                                                                    |                                                                                                    |
| DATOS DEL EXPEDIENTE      MUE: 502511000020180000683     Procedmiente: 5025 Anue: NOTFICACIÓN DE REQUESTRO DE     Mutersado: 000000000000000000000000000000000000                                                                                                    | DATOS DEL EXPEDIENTE ME ME ME ME ME ME ME ME ME ME ME ME ME                                                                                                    | Industria, Energi<br>Paseo de Roma, S/N<br>06000 - Merida<br>Teléfono: 924 00 56<br>Fax: 924005001<br>http://www.gobex.es                | s y Minas<br>(Méoulo D, 1* planta)<br>(5                                                                                                    |                                                                                                    | <b></b>                                                                                                    |
| RUE         SS211000220110000985         Proceedmintion         S625           Aum:         EXAMPLECAMENTO         Interessão:         S000000000000000000000000000000000000                                                                                                    | ME:     Statiltotototototototototototototototototot                                                                                                    |                                                                                                    | DATOS                                                                                                    | DEL EXPEDIENTE                                                                                                    |                                                                                                    |
| Asum: IDDITICACIÓN DE REGISTRO DE<br>ESTABLECAMENTO:<br>UNICACIÓN DE LA COMUNICIÓN DE LA COMUNIC             | Martin II. MINIMUM STRATEGISTING II.         Ministerio Ministerio                                                                        | RUE: 5                                                                                                    | 625110060220190009565                                                                                                    | Procedimiento:                                                                                                    | 5625                                                                                                    |
| Ucación del inmueble, establecimiento o emplazamiento: Constructivas del establecimiento a emplazamiento: Constructivas del establecimiento e emplazamiento: Constructivas del establecimiento, tas instructivas del establecimiento, tas instructivas del establecimiento, tas instructivas del establecimiento, tas instructivas del establecimiento, tas instructivas del establecimiento, tas instructivas del establecimiento e emplazamiento: Constructivas del establecimiento, tas instructivas del establecimiento, tas instructivas del establecimiento, tas instructivas del establecimiento, tas instructivas del establecimiento e emplazamiento establecidos en el baccetos del del establecimiento, tas instructivas del establecimiento e emplazo establecidos en el apacto del establecimiento establecidos en el apacto del establecimiento, tas instructivas del establecimiento establecidos en el apacto del establecidos en el apacto del establecimiento establecidos en el apacto establecidos en el apacto del del establecimiento establecidos en el apacto del establecimiento establecidos en el apacto del establecidos conse apacto del establecimiento establecidos en el apacto del del establecimiento establecidos en el apacto del del establecimico, como acrondante del establecidos en el apacto del establecidos en el apacto del establecidos en el apacto del establecidos en el apacto del establecidos en el apacto del establecidos en establecidos en el apacto del establecidos en el apacto del establecidos en el apacto del establecidos en el apacto del establecidos en establecidos en el apacto del establecidos en el apacto del establecidos en el apacto del establecidos en el apacto del establecidos en el apacto del establecidos establecidos del establecidos establecidos del establecidos establecidos del establecidos establecidos del establecidos establecidos del establecidos establecidos del establecidos establecidos del establecidos establecidos del establecidos establecidos del establecidos establecidos del establecidos establecidos del est                  | Uscación del innuelle, establecimiento o emplazamiento constructiva en la construcción del innuelle, establecimiento o emplazamiento construcción del innuelle, establecimiento de emplazamiento construcción del innuelle establecimiento de emplazamiento de construcción del innuelle del innuelle del innuel                                       | Asunto: NC<br>ES                                                                                                    | TIFICACIÓN DE REGISTRO DE<br>TABLECIMIENTO                                                                                                    | Interesado: 1                                                                                                    | 000000000000000000000000000000000000000                                                                                                    |
| Muncipio del immetité, establecomiento o emplazamento: Conscionado establecomiento, Las instalaciones y lo productos emplazamento: (in conscionado establecomiento, las instalaciones y lo productos emplazamentos establecomiento, las instalaciones y lo productos emplazamentos establecomiento, las instalaciones y lo productos emplazamentos establecomientos establecomientos estable                  | Muncipo del innueste, estatelocimiento e emplazamenti         OCCORRECTIONES CONSCIDENCIA           Tota for anumezación de inscripción y las Fichel Tecnicas. Descriptivas est estatelocimiento, las instalaciones y los descripcións en estatelocimiento e estatelocimiento de las instalaciones y los descripcións estatelocimiento e estatelocimiento de las descripcións estatelocimiento de las descripcións estatelocimiento de las descrip                                                                                                 | Ubicación del inn                                                                                                    | ueble, establecimiento o emplazamien                                                                                                    |                                                                                                    | 2000                                                                                                    |
| Walka La Comunica de manzale, estadocamente e espacientemento. Viral la Comunicación de insercición de las Friches Técnicas Descriptivas del establecimiento, las installaciones y lo jupica de estadocamento de las installaciones y lo jupicación de las estadocamentos de las estadocamentos de las est                            | Mandhog one ministem, establicationem o employamento<br>Marine Construction of a missical construction of a production of a production of a second of a second of a second<br>production of a missical construction of a second of a second of a second of a second of a second of a second<br>production of a second of a second of a second of a second of a second of a second of a second of a second<br>production of a second of a second of                               | Municipie del Inco                                                                                                    | while antiplication a construction                                                                                                    |                                                                                                    |                                                                                                    |
| Tanés de la Sede Electrónica Corporativa de la Junta de Estremadura, pudendo obtener copas en soporte electrónico o<br>Ordens Justificantes, acompañados de los certificades ellipenciados cuando la regismentación especifican esija<br>de energía o protectivos energídecios que regismante a la desta de la esta de la regismentación especificante la<br>Las documentos indicados incorporan un código segun de vertificación, al objeto de que aquellos terceros a los que<br>interesado fasilir caja de dicisió documentos en aporte pase jundens coles ficials cogas acon los organides<br>en la Sede Electrónica Corporativa de la Junta de Estemadura. Cada código sólo permite el aconso al documento al que<br>las anguado dino código.                                                                                                    | travis de la stede Electriteira Corporativa de la Junta de Extrematura, pudendo dotterre copas en soporte electrônico o e<br>Oriense Justificantes, acompañados de los centricados diligenciados cuando la reglamentación especifica exija s<br>de energia o protociones de monte electrónico e e<br>energia o protociones energitodos que regionaria ha setadamentación el technica de<br>las decumentos indicados incorporan un ológo aqueur de verificación, al objeto de que avuelos terceres a los que<br>mismas de activo de dicisión decumentos en sporte aque puesto na tercera en las que<br>en la soda Electrónica Corporativa de la Junta de Extemadura. Cada código sólo permite el acceso al documento al que h<br>sido sangand de inclue doden o verificación el verificación de unatarixión que hayan sido dispenciados mediante<br>el las de los statismostrativas en presentadas en estada entre de unatarixión que hayan sido dispenciados en<br>presentado sector el so servicio de verificación el verificación de<br>presentados entre de las de comparisos en estrataria de las trataristicado que hayan sido dispenciados mediante<br>el<br>presentado sector el so servicio de las entretaciones.<br>PREMENSIONES en estrativas de las de las destantes de las tratarios de<br>presentados entretas entretas en estratarias de las tratarios de una de<br>presentados entretas entretas en estratarias de las tratarios de<br>presentados entretas entretas en estratarias de las tratarios en estratarios de<br>presentados entretas entretas entretas entretas en estratarios en estratarios en estratarios entretas entretas en<br>presentados entretas entretas entretas entretas entretas entretas entretas entretas entretas de<br>presentados entretas entretas enteretas entretas enter | Justificantes es<br>presentación ant<br>exigencias de se<br>Mediante este di<br>Procedimiento A<br>referencia a la p<br>diligenciados en | tobolido a reacta de anosterio per<br>ablecidos en el apartado 4 de dicho<br>e el Organo competente en materia de<br>guridad industrial requerida en los Reg<br>ocumento, en cumplimiento de lo dispu<br>dministrativo Común de las Administra<br>ersona identificada, como interesado, ce<br>el expediente electrónico que se ha cre | Artículo, como acreditación de<br>ordenación industrial de la docum<br>lamentos vigentes aplicables.<br>vesto en los artículos 40 a 43 de l<br>ciclones Públicas, se notifica el ac<br>uedando a su disposición los Jur<br>ado como resultado de los trámite | que el interción calendose defectuado l<br>entación relativa al cumplimiento d<br>a Ley 35/2015, de 1 de octubre, di<br>o administrativo que se indica en 1<br>tificantes emitidos y los certificados<br>s realizados, al que podrá acceder |
| Diche Justificantes, acompañades de los certificados eligenciados cuando la regimentación especifica exija<br>presentarion das las compañas suminarizadoras, serán documento sulficientes par que stas provincionen los suminist<br>de energía o productios energidades por requisiran las instalaciones.<br>Los documentos intellades incorporan un odogo seguro de vertificación, al objeto de que aquellos terceros a los que<br>en la Sede Electrónica Corporatar de la Junía de Estemadura. Cada obdigo sólo permite el acceso al documento al que<br>tios asignad dínico código.<br>Tamibian podrá acceder a los suptilecientes que sub de de de las partes de las superiories de las estas de las de las tambiéntes de las estas de las estas | Dichs Justificantes, acompañas bumos de los centrificados diligenciados cuando la reglamentación especifica exista a<br>presentação aná se compañas bumos matrixosas, se de documentos subicientes para que estas proposiciones nos suministra<br>de energia a productos energideces nos regueran las instalaciones.<br>Los documentos indicados incorporans un código segure de verificación, al objeto de que aquellos tenceros a los que i<br>enteresado tación colos de cumentos en polorin pade, podela coltar objeto de que aquellos tenceros a los que i<br>subiente de los de los de cumentos en polorina pade, podela de instalación puentes el acores a documenta o que a<br>documentos indicados incorporanse una tende de los de los que este<br>esta sansado de los decumentos en puestos de los que de los tentarios que hayan sido dispenciados mediante<br>de los de los decumentos puestos de los que esta de los de los de los de los de los de los decumentos que este<br>PELEBOSO20774 PELEBOSO123354 SELAMINELZ/10964-<br>SELADETO2104-                                                                                                    | través de la Sed<br>soporte papel.                                                                                                    | e Electrónica Corporativa de la Junta o                                                                                                    | se Extremadura, pudiendo obtene                                                                                                    | r copias en soporte electrónico o e                                                                                                    |
| Les documentos indicados incorporan un odolgo seguno de vertificación, al obseto de que aquelos terceros a los que<br>interesado facilito que de dichos documentos en a sporte pader jundera colesta indicas cogana con los operantes archivas de las contentes en las deservicios de las debendes de las debendes de las debendes al que interesado salter de las contentes en las deservicios de las contentes en las deservicios de las debendes de las debendes debendes de las debendes de las debendes de las debendes debendes debendes de las debendes de las debendes de las debendes de las debendes debendes debe                | Les documentos indicados incorporas un código seguro de verificación, al objeto de que aquelidos terceros a los que<br>interesado fasilia composi de dichos documentos en oporte pacelo pueden codes inclas copas on into incrementos<br>en la sode Electónica Corporativa de la Junta de Electónica Corpa con terceros al documentos al que h<br>al asiandad documentos compositos en la pueda de las tatlación que hayan sido dispenciados mediante<br>en la sode la supera composito de la Junta de Electónica copas con las documentos al que h<br>al asiandad documentos que las estas en las estas estas estas de las tatlación que hayan sido dispenciados mediante<br>estas de los travestos en las estas estas estas estas estas estas estas estas estas estas estas estas estas estas de<br>estas de los travestos estas estas de compositos estas estas e                         | Dichos Justifica<br>presentación ant<br>de energía o pro                                                                                 | ntes, acompañados de los certifica<br>e las compañías suministradoras, será<br>ductos energéticos que requieran las ir                                                                                                    | idos diligenciados cuando la re<br>n documentos suficientes para qui<br>istalaciones.                                                                                                    | glamentación específica exija s<br>e éstas proporcionen los suministro                                                                                                    |
| También podrá acceder a los justificantes emitidos y los castificados de instalación que hayan sido diligenciados mediante<br>uso de los singuestas en entre entre<br>entre entre entre entre entre entre entre entre entre entre entre entre entre entre entre entre entre entre entre entre entre entre entre entre entre entre entre entre entre entre entre entre entre entre entre entre entre entre entre entre entre entre entre entre entre entre entre entre entre entre<br>entre entre entre entre entre entre entre entre entre entre entre entre entre entre entre entre entre entre entre entre entre entre entre entre entre entre entre entre entre entre entre entre entre entre entre entre entre entre entre e          | También podrá acceder a tos pusticientes entres o tra cadificados de instatución que hayan sido ellopenciados mediante<br>en de los singuientes entres por la Venciadosti.<br>PP UEB6509774 PF.UE9600123554 SEUAmPLZ1096-<br>SEUABF03210-                                                                                                    | Los documentor<br>interesado facilit<br>en la Sede Elect<br>sido asignado di                                                             | indicados incorporan un código seg<br>e copia de dichos documentos en sopr<br>rónica Corporativa de la Junta de Extre<br>no código.                                                                                                    | uro de verificación, al objeto de<br>orte papel, puedan cotejar dichas<br>smadura. Cada código sólo permit                                                                                                    | que aquellos terceros a los que<br>copias con los originales archivado<br>e el acceso al documento al que h                                                                                                    |
|                                                                                                    | PF.JE56039774 PF.JE560123354 SEJAImPLZ709/0-<br>SEJABF0321/c-                                                                                                    | También podrà a<br>uso de los siguie                                                                                                    | cceder a los justificantes emitidos y lo<br>otos era alos justificantes emitidos y lo                                                                                                    | a certificados de instalación que h                                                                                                    | ayan sido dilgenciados mediante e                                                                                                    |
| PPJE900209/74 PPJE9001723354 SEJAWITPLE709/0*                                                                                                    | SEJABF032(vz-                                                                                                    |                                                                                                    | PFJE965289774 P                                                                                                    | FJE9600123354 S8                                                                                                    | UAvmPLZn09id-                                                                                                    |
| SEJA5F032Lvz-                                                                                                    |                                                                                                    |                                                                                                    | SEJABF032Lvz-                                                                                                    |                                                                                                    |                                                                                                    |

Como se ha explicado en la presentación sobre tramitación cuando no existen faltas, para acceder a los justificantes y a los certificados diligenciados podremos utilizar el acceso mediante CSV a través de la SEDE, o podremos disponer de dichos documentos entrando en el expediente electrónico.

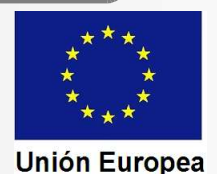